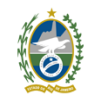

Governo do Estado do Rio de Janeiro Universidade Estadual do Norte Fluminense Darcy Ribeiro Pró-Reitoria de Graduação

## Tutorial para Liberação de Assinatura Externa no SEI-RJ

Instruções por Video aqui: https://youtu.be/oy05vppb3gw?si=vQ12s9DB47x4In68

Para liberar a assinatura em documento para usuários externos ao SEI siga os seguintes passos.

- 1) Não se preocupe. O usuário externo não tem poder para alterar o documento, somente assiná-lo.
- 2) Primeiramente, acesse o SEI como usuário interno.
- Abra o processo que deseja inserir o(s) documento(s) para serem assinados. Use o mesmo procedimento para elaboração de documentos utilizados internamente.

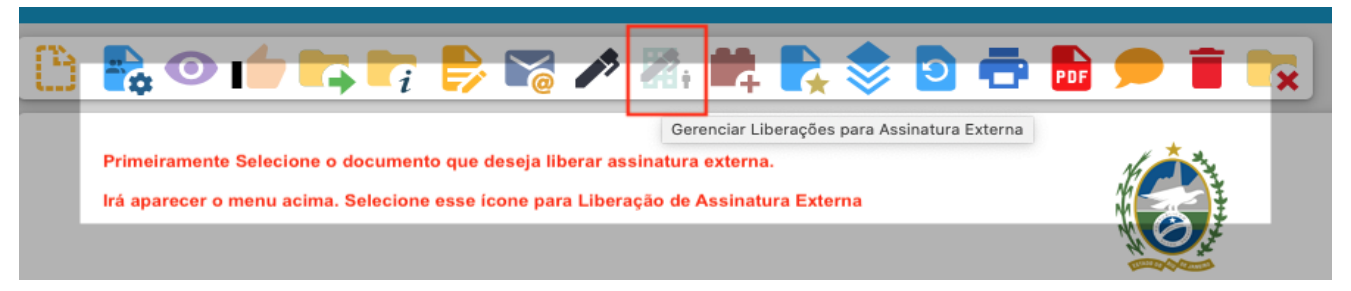

4) Ao selecionar o ícone de Liberação de Assinatura Externa aparecerá a tela abaixo.

| GOVERNO DO ESTADO DO RIO DE JANEIRO                                                                                                    |                                                                                                    |             |   |                  |
|----------------------------------------------------------------------------------------------------|----------------------------------------------------------------------------------------------------|-------------|---|------------------|
| Sei. Producao                                                                                                    | Menu Pesquisar 🔎 UENF/PROGRAD                                                                                                    | <b>I</b> () | • | <mark>ჯ</mark> ტ |
| SEI. Número do Processo Ora   Edital de Seleção 2 (99999999) UENF/F   Declaração 7777777 UENF/PROGRAD   Q Consultar Andamento                                              | Gerenciar Assinaturas Externas<br>E-mail da Unidade:<br>Coloque aqui o e-mail da unidade, selecione ~<br>Liberar Assinatura Externa para:<br>Coloque aqui o nome do usuário externo                                                                                                   |             |   |                  |
| A seleção azul representa<br>o documento que deseja<br>liberar para assinatura<br>externa.<br>Todavia, ao selecionar a<br>lupa ao lado pode-se<br>incluir mais documentos. | Com visualização integral do processo Só selecione se desejar que o usuário veja todo o processo.<br>Protocolos adicionais disponibilizados para consulta (clique na lupa para selecionar):<br>Use a lupa para selecionar todos os documentos que deseja que o usuário externo assine |             |   | 0                |
| Somente assine o documento<br>após o usuário externo assinar!                                                                                                    | Permitir inclusão de documentos Selecione se deseja que o usuário externo adicione anexos.   Validade (dias): Senha:   Sua Senha Escolha a quantidade de dias que o usuário terá para assinar o documento   Liberar Aqui libera para assinatura, coloque a senha antes.               |             |   |                  |

- 5) No Campo Liberar Assinatura Externa para: verifique se o e-mail corresponde ao e-mail do usuário externo que se pretende liberar a assinatura. O padrão é: nome xxx (e-mail).
- 6) O documento pode ser liberado para ser assinado por vários usuários externos. Para isto basta repetir o procedimento.
- 7) O usuário externo receberá um e-mail informando da liberação do documento para assinatura.
- É possível cancelar a liberação de assinatura, desde que o usuário externo não tenha assinado o documento.

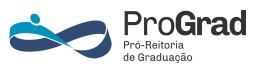